## X-MON3 root ユーザパスワード変更手順

本文書は、OS の特権ユーザである root ユーザのパスワードを変更する手順です。 特権ユーザのパスワードを複雑なものに変更することはセキュリティ上有意義ですが、万 がーパスワードが分からなくなってしまった場合は OS の停止を伴う復旧作業が必要とな りますのでくれぐれもご注意ください。尚、root ユーザのパスワード復旧作業については 弊社ではご案内いたしかねますことをご了承ください。

1. 事前準備

x-mon サーバにモニタとキーボードを接続(仮想環境の場合はコンソール接続)し、ログイン しておきます。

この接続は万が一パスワードが分からなくなってしまった場合に利用するので、本手順終 了までログアウトせず保持しておいてください。直接接続ができない場合はSSH セッショ ンを複数起動させていただいても構いません。

2. パスワード変更

x-mon サーバへ SSH でログインし、次のように root ユーザのパスワードを変更します。 ■発行コマンド(赤字のコマンドを発行)

[root@X-MON]# passwd Enter

ユーザ root のパスワードを変更。

新しいパスワード:新しいパスワードを入力(文字列は表示されません)Enter

新しいパスワードを再入力してください:もう一度新しいパスワードを入力(文字列は表示されません)Enter

次のような応答があれば、パスワードは変更されています。

passwd: すべての認証トークンが正しく更新できました。 [root@X-MON~]#

3. ログイン確認

新たに SSH セッションを起動し、先ほど設定したパスワードでログインできるかご確認く ださい。万が一ログインエラーとなる場合は、再度手順 2 で使用したセッションにてパス ワード変更を行い、ログイン可能となるかご確認ください。

新しいパスワードで正常にログインできれば、手順1で用意した接続またはSSH セッションも閉じていただいて構いません。

設定したパスワードは大切に保管いただきますようお願いいたします。

以上